## Инструкция по установке сертификата

Итак, запускаем браузер Mozilla Firefox, щелкаем на пиктограмму Меню — , в открывшемся меню щелкаем по кнопке Настройки

| Новая вкладка × +                      | Notation in a second second second second | and the state of the state |              |           |                     |
|----------------------------------------|-------------------------------------------|----------------------------|--------------|-----------|---------------------|
| 🔦 🕕 Введите поисковый запрос или адрес |                                           | ⊽   → Q. Поиск             | ☆ 🖻          | ∔ ♠       | 9 9 7               |
|                                        |                                           |                            | Ҳ Вырезать   | Копиров   | 🛱 Встави ь          |
|                                        | О Поиск                                   | <b>→</b>                   | -            | 100%      | *                   |
|                                        | TOTER                                     |                            |              | 60        |                     |
| ()                                     |                                           |                            | Новое окно   | Приватное | Сохранить           |
|                                        |                                           |                            | _            | окно      | страницу            |
|                                        |                                           |                            |              | U         |                     |
|                                        |                                           |                            | Печать       | журна     | экран               |
|                                        |                                           |                            | Q            | <b>0</b>  | <b>.</b>            |
|                                        |                                           |                            | Найти        | Настройки | Дополнения          |
| C                                      | · · · · · · · · · · · · · · · · ·         | C                          | S            |           |                     |
|                                        |                                           |                            | Разработка   | Облачные  |                     |
|                                        |                                           |                            |              | вкладки   |                     |
|                                        |                                           |                            | Войти в Синх | онизацию  |                     |
|                                        |                                           |                            | + Изменить   |           | 0 U                 |
|                                        |                                           |                            |              |           |                     |
|                                        |                                           |                            |              |           |                     |
|                                        |                                           | [ [                        |              |           |                     |
|                                        |                                           |                            |              |           |                     |
| <u>с</u>                               |                                           |                            |              |           | ۲                   |
|                                        |                                           |                            |              |           |                     |
|                                        |                                           |                            |              |           |                     |
|                                        |                                           |                            |              |           |                     |
|                                        |                                           |                            |              |           |                     |
|                                        |                                           |                            |              |           |                     |
| L                                      |                                           |                            |              |           | ز                   |
|                                        |                                           |                            |              |           |                     |
| 🚱 🚞 🔿 🙆 🚺                              | 2 🕘                                       |                            | RU           | - 🔯 📆     | 16:39<br>24.05.2017 |

Переходим на вкладку **Дополнительные**, вкладку **Сертификаты** и нажимаем кнопку **Просмотр сертификатов**.

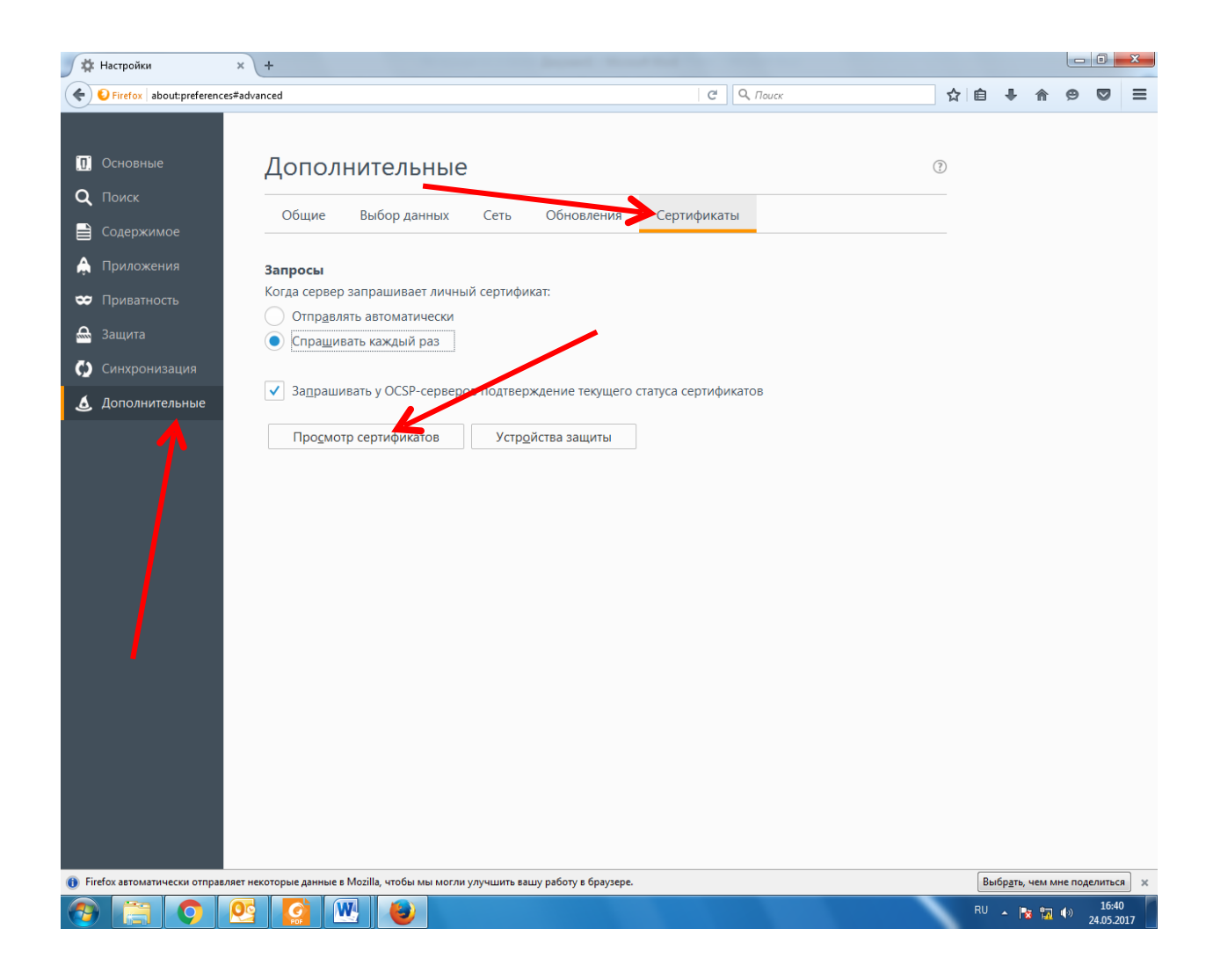

В появившемся окне переходим на вкладку Центры сертификации, нажимаем кнопку Импортировать.

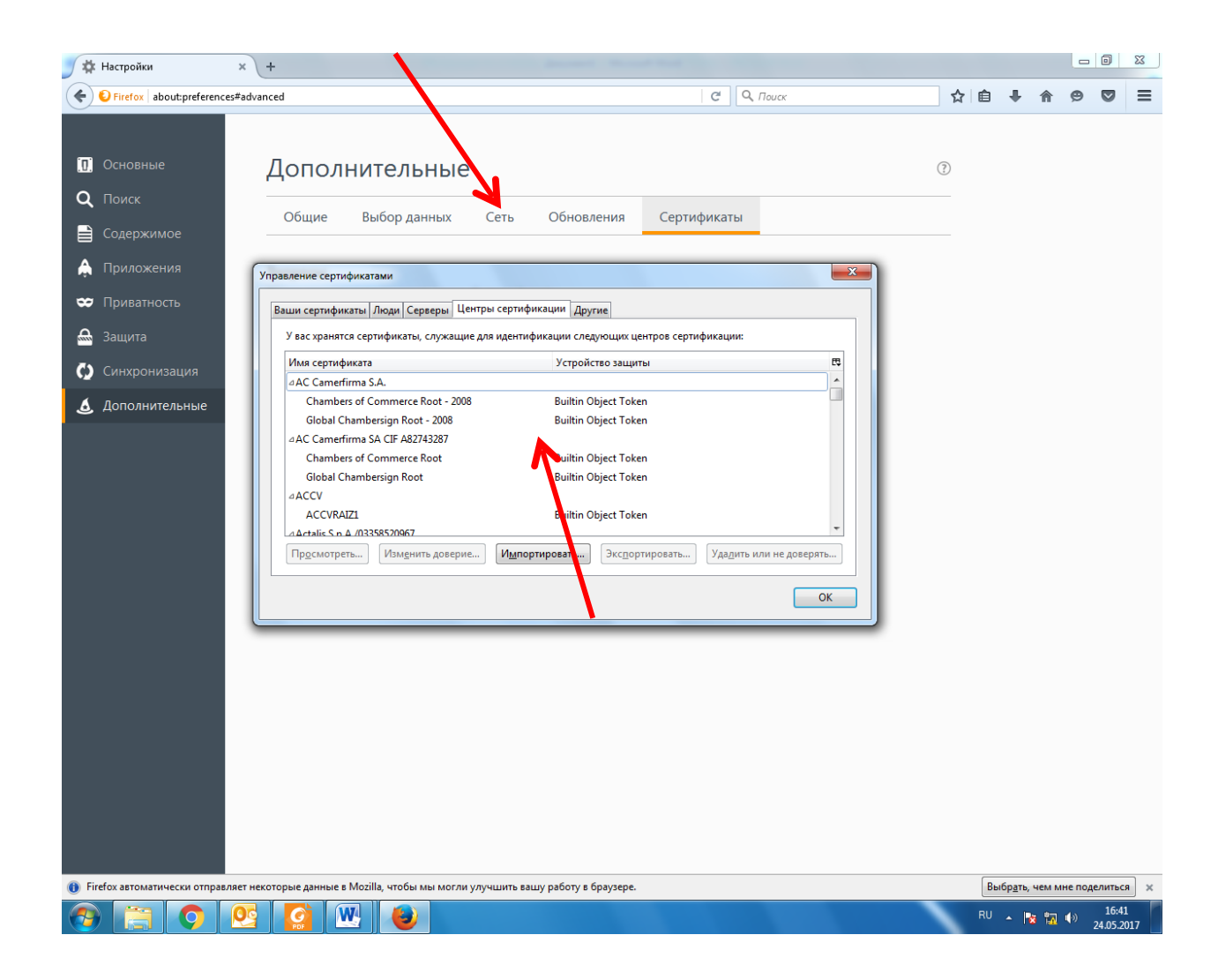

Открываем папку с ключами, выбираем сертификат <u>Название</u>, нажимаем **Открыть**.

| 🍠 🋱 Настройки                                                   | × (+                                                                                                    | Annual Manual And                                                        | - 0                      | 8             |
|-----------------------------------------------------------------|----------------------------------------------------------------------------------------------------|--------------------------------------------------------------------------|--------------------------|---------------|
| O firefox   aboutpreferences#advanced                           |                                                                                                    | C Q, Novor                                                               | ☆ 白 ∔ ★ ⊕ ♡              | ≡             |
| <ul> <li>Основные</li> <li>Поиск</li> <li>Содерхимое</li> </ul> | Дополнительные<br>Общие Выбор данных Сеть                                                                                                    | Оотвеления Сертификаты                                                   | 0                        |               |
| 🚔 Приложения                                                    | Управление сертификатами                                                                                                    |                                                                          |                          |               |
| Приватность                                                     | Выберите для импорта файл, содержащий сертификат це                                                                                                    | mpa 🔤                                                                    |                          |               |
| 🖴 Защита                                                        | 000 * * * * * * * * * * * * * * * * * *                                                                                                    | • 4 Rouce CTSAT_RCA1                                                     |                          |               |
| 🗘 Синхронизация                                                 | Упорядочить • Новая папка                                                                                                    |                                                                          |                          |               |
| <b>6</b> Дополнительные                                         | Padoveni cron                                                                                                    | 24.04.2017 11:20 Ceprodustan                                             |                          |               |
|                                                                 | Cens  Cens | 24.04.2017 11-20 Сертификат<br>- Вайлы сертификатов<br>Открыть<br>Отмена |                          |               |
| () Firefox автоматически отправля                               | ет некоторые данные в Мосіїа, чтобы мы могли улучшить вашу                                                                                                    | у работу в браутере.                                                     | Выбругь, чем мне поделит | NCR X         |
| 🚳 📋 🗿 🛛                                                         | og 🔯 💌 🕘                                                                                                    |                                                                          | RU = N 12 40 24.07       | 041<br>0.2017 |

После того как выбрали сетификат, в окне Загрузка сертификатов ставим галочки, нажимаем ОК.

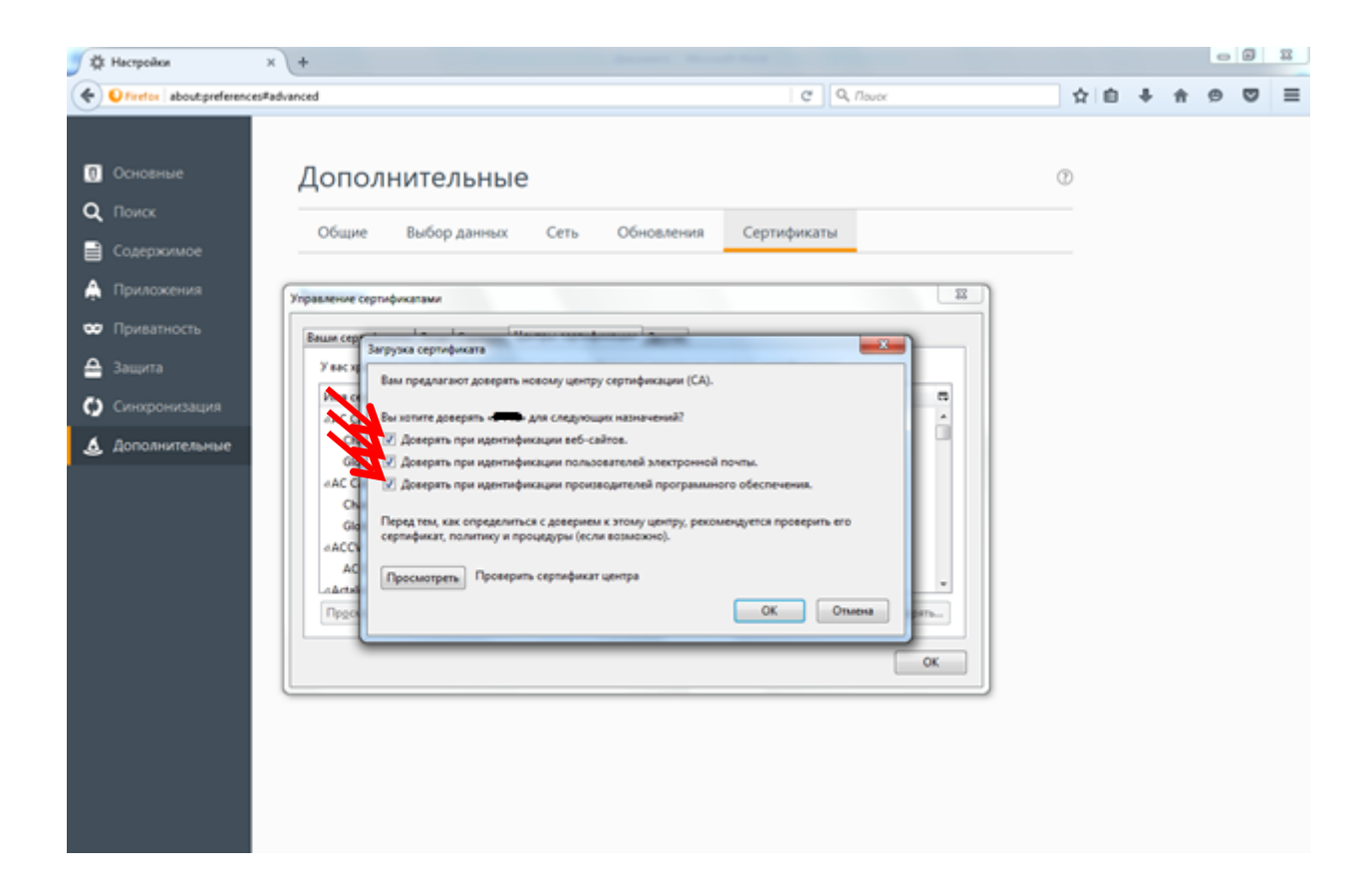